# 如何收集ProcMon日誌以排除AMP啟動問題

### 目錄

<u>簡介</u> 過程:

# 簡介

作為系統管理員,可能需要使用進程監控器(procmon.exe)獲取詳細日誌,以確定在電腦啟動過程中 FireAMP聯結器是否發生掛起。思科TAC也會要求這些日誌排除此類問題。Process Monitor是一個 免費的實用程式,可以在此處幫助我們。可從<u>https://docs.microsoft.com/en-</u> <u>us/sysinternals/downloads/procmon</u>免費下載

本文檔介紹在系統引導過程中(這意味著它在引導時生成BSOD)出現問題時如何收集ProcMon日 誌和記憶體轉儲的步驟。 需要這些日誌來捕獲引導期間發生的系統事件。

## 過程:

1. 設定測試機器,以便問題可以容易地再現。

2.以管理員身份下載並運行ProcMon工具。轉到File -> Process Monitor Backing Files並選擇路徑。

| 🚰 Process Maritar - Cl.Buerluri-O.dil-mail.Dealtapl.process.putput.text1.pml                                                                                                    |                                                                                                    |                                                                                                    |                                                                                                    |                                                             |                      |                                                                                                    |                                                                                                    |                                                |           |           |    |        |
|----------------------------------------------------------------------------------------------------|----------------------------------------------------------------------------------------------------|----------------------------------------------------------------------------------------------------|----------------------------------------------------------------------------------------------------|-------------------------------------------------------------|----------------------|----------------------------------------------------------------------------------------------------|----------------------------------------------------------------------------------------------------|------------------------------------------------|-----------|-----------|----|--------|
| nie i                                                                                                    |                                                                                                    |                                                                                                    |                                                                                                    |                                                             |                      |                                                                                                    |                                                                                                    |                                                |           |           |    |        |
| Tes .                                                                                                    | Poose Name                                                                                                    | PD Operation                                                                                                    | Path                                                                                               |                                                             |                      | Feed                                                                                                    | Detail                                                                                                    |                                                |           |           |    |        |
| 1236<br>1236<br>1236<br>1236<br>1236<br>1236<br>1236<br>1236                                                                                                    | Searchindeau     Searchindeau     S | 2212 A Na System Cr<br>2212 A Na System Cr<br>2212 A Na System Cr<br>2212 A Thread Creat<br>2018 A NagGuery Ke<br>2018 A NagGuery Ke<br>2018 A NagGuery Ke<br>2018 A NagGuery Ke | HELU Software<br>HELU Software<br>HELU Software<br>HELU Software<br>HELU Software<br>HELU Software | (Cases<br>(Coore<br>(Cases<br>(Cases), pril<br>(Cases), PM, |                      | SUCCESS<br>SUCCESS<br>SUCCESS<br>SUCCESS<br>SUCCESS<br>SUCCESS<br>SUCCESS<br>SUCCESS<br>SUCCESS<br>SUCCESS | Control FSC<br>Control FSC<br>Control FSC<br>Thread D: 2<br>Coarty Name<br>Coarty Hand<br>Coarty Hand<br>Coarty Hand<br>Coarty Hand<br>Coarty Name | L.G.<br>L.R.<br>L.R.<br>M<br>M<br>M<br>M<br>G. |           |           |    |        |
| 12.36                                                                                                    | Process Manito                                                                                                    | r Backing Film                                                                                                    |                                                                                                    |                                                             |                      |                                                                                                    |                                                                                                    |                                                |           |           |    |        |
| 1236                                                                                                    | These backing file of                                                                                                    | kjects are being used to                                                                                                    | store event data:                                                                                  |                                                             |                      |                                                                                                    |                                                                                                    |                                                |           |           |    |        |
| 1236                                                                                                    | Name                                                                                                    |                                                                                                    |                                                                                                    | Event Court                                                 | Event Bytes          | Panding Events                                                                                             | Process Court                                                                                                    | Octoney Court                                  | kom Count | Connelled |    |        |
| 12.86<br>12.85<br>12.86<br>12.86 | Process Havitar car                                                                                                    | n ellarer anvanda in chiluad in                                                                                                    | senary (inded by t                                                                                 | te system convet linte                                      | t), or ma file you a | querify (instant by from                                                                                   | e dade sepancea), stilhedr                                                                                                    | de yau profer?                                 |           |           |    |        |
| 1236                                                                                                    | O Use vitual new                                                                                                    | ary (0,70240 analobia)                                                                                                    | )                                                                                                  |                                                             |                      |                                                                                                    |                                                                                                    |                                                |           |           |    |        |
| 12.36                                                                                                    | Con file named:                                                                                                    | C Stervise 7x84                                                                                                    | ten/Desktop/proce                                                                                  | in_pulput/pert2.prd                                         |                      |                                                                                                    |                                                                                                    |                                                |           |           |    | -      |
| 1234                                                                                                    |                                                                                                    |                                                                                                    |                                                                                                    |                                                             |                      |                                                                                                    |                                                                                                    |                                                |           |           |    |        |
| 12.36                                                                                                    | ProcPaniowit D. 49                                                                                                    | % @pl (Dirytes pendin                                                                                                    | e)                                                                                                 |                                                             |                      |                                                                                                    |                                                                                                    |                                                |           |           | OK | Cancel |
| 1234                                                                                                    | Datow DE<br>Datow DE<br>Datow DE                                                                                                    | 2000 RegOverKey<br>2000 RegOverKey<br>2000 RegOverKey                                                                                                    | HIER Applicat<br>HIER Applicat<br>HIER Applicat                                                    | ons'vetepad and<br>ons'vetepad and<br>ons'vetepad and       |                      | SUCCESS<br>SUCCESS<br>SUCCESS                                                                              | Duared Acce<br>Query Name                                                                                                    | # Ř.                                           |           |           |    |        |

3.在Procmon工具中,轉到選項—>啟用引導記錄。

| 🎒 Pri   | ocess Monits                  | er - C:\l | Users/win | 7x64-rww\Decktop | procmon_output/test1.pml                              |                          |                                  |  |
|---------|-------------------------------|-----------|-----------|------------------|-------------------------------------------------------|--------------------------|----------------------------------|--|
| File I  | Edit Event                    | Riter     | Tools     | Options Help     |                                                       |                          |                                  |  |
| all all |                               | P         |           | 41               | T                                                     |                          |                                  |  |
|         |                               | CV        | Y 🗛 🤉     | Always on        | Tob                                                   |                          |                                  |  |
| Tree .  | Process N                     | lare .    | PID       | Font             |                                                       | Result                   | Detail                           |  |
| 12:36:  | . #?Searchi                   | hdeer.    | . 2252    | Mark Ended (     | alars.                                                | SUCCESS                  | Control: FSCTL_Q.                |  |
| 12:36:  | . CE Search                   | rdeser.   | 2252      | riginga          | antra -                                               | SUCCESS                  | Cantral: FSCTL_R                 |  |
| 12:36:  | <ul> <li>#?Searchi</li> </ul> | hdeer     | 2252      | Configure        | Symbols                                               | SUCCESS                  | Cantrol: FSCTL_R                 |  |
| 12.36:  | <ul> <li>Searchil</li> </ul>  | Renhos    | . 2072    |                  |                                                       | SUCCESS                  | Thread ID: 2884                  |  |
| 12:36:  | . Septore                     | DE        | 2988      | Select Colu      | mna                                                   | SUCCESS                  | Query: Name                      |  |
| 12:36:  | 2000                          | EVE       | 2968      |                  |                                                       | SUCCESS                  | Query: HandleTag                 |  |
| 12:36:  | - Lipson                      | EXE:      | 2968      | Platory De       | 10h                                                   | SUCCESS                  | Query: Handle Tag                |  |
| 12.36:  | - Dolore                      | Dia.      | 2968      | Profiling Ex     | anta                                                  | SUCCESS                  | Desired Access: Q.               |  |
| 12.36   | - Diplow                      | EXE       | 1         | -                |                                                       | SULLESS                  | Guery: Neme                      |  |
| 12.36:  | - DOOTS                       | EAE       | 2968      | Enable Boo       | t Logging                                             | SUCCESS                  | Query: Handle Tag                |  |
| 12.36.  | Denne                         | 2,42      | 2366      |                  |                                                       | 20/2522                  | Deered Access: N                 |  |
| 12.36   | - Decore                      | 200       | 2200      | V Show Reso      | Ived Network Addresses Ctrl-N                         | SUCCESS                  | 1999: P000_96. 08                |  |
| 12:36   | - Colore                      | EVE       | 2300      | Hex File Of      | feets and Lanoths                                     | SUCCESS                  |                                  |  |
| 12.96   | Enime                         | EVE       | 2300      |                  |                                                       | SUCCESS                  | Overs News                       |  |
| 12.36   | - Colore                      | EVE       | 2000      | Hex Proces       | s and Thread IDs                                      | CINTECC                  | Duesy Hande Tag                  |  |
| 12.96   | Enlos                         | EVE       | 2448      | Burghurgher      | HICTID-S-theory/Classes                               | SUCCESS                  | Query Hande Tag                  |  |
| 12:35   | Enior                         | EXE       | 2968      | BagCoanKey       | HIT ID Software (Casses), on Disection Provide        | NAME NOT FOUND           | Desired Access: R                |  |
| 12.36   | Factors                       | EVE       | 2948      | Ban Damker       | HICR) and Oner-Wat-Provide                            | NAME NOT FOUND           | Destrant Access: R.              |  |
| 12:35   | Fician                        | EXE       | 2968      | BagQueryRev      | HKE1D/Software/Classes                                | SUCCESS                  | Duey Name                        |  |
| 12.36   | Entra                         | DE        | 2968      | BagGuerrifer     | HKCUP.Software/Classes                                | SUCCESS                  | Query Hande Tea.                 |  |
| 12:36   | Delow                         | EXE       | 2968      | RegQueryKey      | HRELP.Software/Classes                                | SUCCESS                  | Query HandleTag.                 |  |
| 12.36   | Deter                         | DE        | 2568      | RegOpenKey       | HKCU/Software/Classes/Software/Microsoft/Window       | WOLLT NAME NOT FOUND     | Destred Access: R.               |  |
| 12:36:  | Dekore                        | EXE:      | 2968      | RegOpenikey      | HRER\Software\Microsoft\Windows\CurrentVersion\       | Explore . NAME NOT FOUND | Desired Access: R.,              |  |
| 12:36:  | Epiow                         | DE        | 2568      | RegilizeryKey    | HKCU/Software/Classes                                 | SUCCESS                  | Query: Name                      |  |
| 12.36:  | . Beiore                      | DE        | 2968      | RegQueryKey      | HKEU/Software/Classes                                 | SUCCESS                  | Query: HandleTag                 |  |
| 12:36:  | . 🔚 Eplow                     | DE        | 2988      | RegularyKey      | HKEU/Software/Classes                                 | SUCCESS                  | Query: Handle Tag                |  |
| 12.36:  | . Epicore                     | EVE:      | 2968      | RegOpenKey       | HKEU/Software/Classes/.pnil                           | SUCCESS                  | Desired Access: R                |  |
| 12:36:  | . 🎧 Esplorer                  | DE        | 2988      | RegQueryKey      | HKEU/Software/Microsoft/Windows/Qurrent/Version/      | Explore SUCCESS          | Query: Handle Tag                |  |
| 12.36:  | Epiore                        | (DE)      | 2968      | RegOpenKey       | HRCU/Software/Microsoft/Windows/Current/Version/      | ExploreSUCCESS           | Desired Access: R.,              |  |
| 12:36:  | - Dekorer                     | DE        | 2968      | RegQueryKey      | HXEU/Software/Microsoft/Windows/Qurrent/Version/      | Explore SUCCESS          | Query: Handle Tag                |  |
| 12.36:  | <ul> <li>Bolow</li> </ul>     | BAB       | 2968      | RegOpenKey       | HRCU/Software/Microsoft/Windows/Current/Version/      | Explore. SUCCESS         | Desired Access: R.,              |  |
| 12.36   | - Epiow                       | EDE       | 2968      | RegGueryKey      | HREU/Software/Microsoft/Windows/Gurrent/Ventory/      | Explone. SUCCESS         | Query: Handle Tag                |  |
| 12.36:  | - DEROTE                      | EXE       | 2966      | RegOpenikey      | HREU/Software/Morosoft/Windows/Current/Version/       | Explore_SUCCESS          | Desired Access: Q                |  |
| 12.36.  | Deter                         | EDG:      | 2968      | Regulary Velue   | HRE, U.Software (Microsoft (Windows) Current Vention) | Explore. SUCCESS         | Type: PEIG_SZ, Le                |  |
| 12.36:  | Dekore                        | 202       | 2968      | Regulateray      | HK2 U-Software Microsoft (Windows Current Version)    | ExploreSUCCESS           |                                  |  |
| 12.36   | - Distant                     | EAE       | 2300      | Tieg. Costay     | HALD CONVERSION OF CONCEASE CONTRACT STREET           | Dopper SUCCESS           |                                  |  |
| 12.00.  | - Devoe                       | EVE       | 2300      | Par Duro Kar     | HALO SOTATE ORODOLE OF DOMESSION OF SOME OF SOME      | CODING                   | Owner Marrie                     |  |
| 12:30   | - Copore                      | EVE       | 2300      | Page and the     | HALD CONVERTING                                       | CIPPECE                  | Duese Hande Teo                  |  |
| 12.06.  | Entre                         | EVE       | 2900      | Barlumfer        | HWC10-S-theres/Classes                                | SUCCESS                  | Query Hande Tag                  |  |
| 12:30   | - Delve                       | EVE       | 2300      | Regional Fer     | UPTID Schurge/Chasse) instrational related            | NAME NOT DO NO           | Desired Access: D                |  |
| 12.36   | Entre                         | EVE       | 2988      | Ban Damker       | HCR Andrating voteral and                             | SUCCESS                  | Destrad Access R.                |  |
| 12:35   | Ecion                         | EXE       | 2965      | BagCaseKey       | HRE'R' Applications' optroad num                      | SUCCESS                  | A REPAIR OF A REPAIR OF A REPAIR |  |
| 12:36   | Entre                         | EDE       | 2568      | BagQueryKey      | HICU/Software/Classes                                 | SUCCESS                  | Query Name                       |  |
| 12:36   | Delow                         | EXE:      | 2968      | RegQueryKey      | HKEU/Software/Classes                                 | SUCCESS                  | Query HandleTag                  |  |
| 12:36   | Epipe                         | DE        | 2568      | RegiouryKey      | HKCU/Software/Classes                                 | SUCCESS                  | Query Hande Tag                  |  |
| 12:36   | Delore                        | EXE       | 2968      | RegOpenKey       | HKEU/Software/Classes/Applications/Indexed ever       | NAME NOT FOUND           | Desired Access: R                |  |
| 12:36   | Epiow                         | DE        | 2968      | RegOpenKay       | HXCR Applications Viotepad asse                       | SUCCESS                  | Desired Access: R.               |  |
| 12:36:  | Epipe                         | EVE:      | 2968      | RegQuery Key     | HKCR' Applications' notepad eve                       | SUCCESS                  | Query: Name                      |  |
| 12:36:  | Eplow                         | DE        | 2988      | RegularyKey      | HKCR\Applications\notepad ase                         | SUCCESS                  | Query: Handle Tag                |  |
| 12:36   | The Deriver                   | EVE       | 7988      | Can Coan Fer     | UNTIL Software/Change) indication/ordered avail       | MARE NAME NOT ON AN      | Desired Rosses: D                |  |

4.選擇Generate threat profiling events,然後選擇Every second。

| 🎒 Proc   | Process Monitor - C/Users\win7h64-new\Desktop\procmon_output\test1.pml |                                    |                                                                                                    |                                         |                |                   |  |  |  |
|----------|------------------------------------------------------------------------|------------------------------------|----------------------------------------------------------------------------------------------------|-----------------------------------------|----------------|-------------------|--|--|--|
| File Ed  | fit Event Filte                                                        | r Tools Options Help               |                                                                                                    |                                         |                |                   |  |  |  |
| - e2 III |                                                                        | 👄 A 🚓 🖻 🗛 🗖                        |                                                                                                    |                                         |                |                   |  |  |  |
|          |                                                                        | A 🖶 Ø. 🗇 🖬 🧃                       |                                                                                                    |                                         |                |                   |  |  |  |
| Time     | Process Name                                                           | PID Operation                      | Path                                                                                                    |                                         | Result         | Detail            |  |  |  |
| 12:36:   | Searchindexer                                                          |                                    | AC:                                                                                                    |                                         | SUCCESS        | Control: FSCTL_Q_ |  |  |  |
| 12:36    | Searchindexer                                                          |                                    | XC:                                                                                                    |                                         | SUCCESS        | Control: FSCTL_R  |  |  |  |
| 12:36    | S Easthin Day                                                          | d Longing                          |                                                                                                    | )                                       | SUCCESS        | Control: FSCTL_R  |  |  |  |
| 12:36    | ES Chable bot                                                          | n cogging                          |                                                                                                    |                                         | SUCCESS        | Thread ID: 2884   |  |  |  |
| 12:36    | Barran M                                                               | where can paper she through our    | Allow as works that can be as                                                                                                    |                                         | SUCCESS        | Query: Name       |  |  |  |
| 12:36    | E the state                                                            | of all running applications at a r | equiar interval.                                                                                                    |                                         | SUCCESS        | Query: HandleTag  |  |  |  |
| 12:36    | 20                                                                     |                                    | cyrre riterien                                                                                                    |                                         | SUCCESS        | Query: HandleTag  |  |  |  |
| 12:36    | 🔚 🛛 🖓 Ger                                                              | erate thread profiling events      |                                                                                                    |                                         | SUCCESS        | Desired Access: Q |  |  |  |
| 12:36    | in E                                                                   | a former and                       |                                                                                                    |                                         | SUCCESS        | Query: Name       |  |  |  |
| 12:36:   | <b>1</b>                                                               | Every second                       |                                                                                                    |                                         | SUCCESS        | Query: HandleTag  |  |  |  |
| 12:36    | <b>1</b>                                                               | Every 100 milliseconds             |                                                                                                    |                                         | SUCCESS        | Desired Access: M |  |  |  |
| 12:36    | E                                                                      |                                    |                                                                                                    | (Default)                               | SUCCESS        | Type: REG_SZ, Le  |  |  |  |
| 12:36:   | <b>a</b> 6                                                             |                                    | OK Cancel                                                                                                    |                                         | SUCCESS        |                   |  |  |  |
| 12:36    | H                                                                      |                                    | The second second secon | 1                                       | SUCCESS        |                   |  |  |  |
| 12:36    | Explorer.EXE                                                           | 2988 RegQueryKey                   | HKCU/Salinase/Casses                                                                                                    |                                         | SUCCESS        | Query: Name       |  |  |  |
| 12:36    | Diplorer EXE                                                           | 2988 KegGueryKey                   | HKCU Software leases                                                                                                    |                                         | SUCCESS        | Query: Handle Tag |  |  |  |
| 12:36    | Explorer EXE                                                           | 2966 RegQueryKey                   | HICU Software Classe                                                                                                    |                                         | SUCCESS        | Query: Handle Tag |  |  |  |
| 12.36    | Explorer.EXE                                                           | 2966 RegOpenkey                    | HRLU/Software/Classes/pm/                                                                                                    | OpenWithPlogids                         | NAME NOT FOUND | Desired Access: R |  |  |  |
| 12.36    | Diblover, EXE                                                          | 2505 Pregupenkey                   | HNUN pri Openvien Progida                                                                                                    |                                         | NAME NOT FOUND | Desred Access: H  |  |  |  |
| 12.35    | Explorer EXE                                                           | 2500 ReguleryNey                   | HALU Software Classes                                                                                                    |                                         | SUCCESS        | Query: Name       |  |  |  |
| 12.05    | Explorer EXE                                                           | 2500 Pegaleytey                    | HNLU GOTWARE Classes                                                                                                    |                                         | 0000633        | Query, Hande Tag  |  |  |  |
| 12.30    | Explorer EXE                                                           | 2900 Performance                   | UNCLE Calculate Casses                                                                                                    | and the second of the second for second | NUME NOT FOUND | Query: Hande Lag  |  |  |  |
| 12-36    | Evolowy EVE                                                            | 2500 PagOpenkey                    | HNCO (Software Classes (Software) Microsoft Microsoft Mi | Hare (Hecrosoft (Windows (Curr.         | NAME NOT FOUND | Desired Access: R |  |  |  |
| 12-36    | Evolver EXE                                                            | 2988 BanCrepuperney                | HKC10 Software Origination of the                                                                                                    | considerer verson copore.               | SUCCESS        | Ouer Name         |  |  |  |
| 12.36    | Funitower EXE                                                          | 2988 RenDuevier                    | HKC11/Software/Classes                                                                                                    |                                         | SUCCESS        | Query HandeTan    |  |  |  |
| 12:36    | Funitowr EXE                                                           | 2958 BecQueryKey                   | HKC10 Software/Classes                                                                                                    |                                         | SUCCESS        | Query Hande Tag   |  |  |  |
| 12-36    | Epolow EXE                                                             | 2988 RegOpenKey                    | HKCU/Software/Classes/ onl                                                                                                    |                                         | SUCCESS        | Desired Access: R |  |  |  |
| 12:36    | Evolover EXE                                                           | 2988 RenOvervilley                 | HKC10.Software\Microsoft\We                                                                                                    | down\CurrentVersion\Explore             | SUCCESS        | Query HardeTan    |  |  |  |
| 12:36    | Explorer EXE                                                           | 2988 RecOpenKey                    | HKCU/Software/Mcrosoft/W/                                                                                                    | ndows\CurrentVersion\Explore            | SUCCESS        | Desired Access: R |  |  |  |
| 12:36    | Explorer EXE                                                           | 2988 ReqQueryKey                   | HKCU/Software/Microsoft/Wir                                                                                                    | ndows\CurrentVersion\Explore            | SUCCESS        | Query: Hande Tag  |  |  |  |
| 12:36    | Explorer EXE                                                           | 2988 RegOpenKey                    | HKCU/Software/Microsoft/Wir                                                                                                    | ndows\CurrentVersion\Explore            | SUCCESS        | Desired Access: R |  |  |  |
| 12:36    | Explorer EXE                                                           | 2988 ReqQueryKey                   | HKCU\Software\Microsoft\Win                                                                                                    | ndows\CurrentVersion\Explore            | SUCCESS        | Query: Hande Tag  |  |  |  |
| 12:36    | Epplorer EXE                                                           | 2988 RegOpenKey                    | HKCU/Software/Microsoft/Win                                                                                                    | ndows\CurrentVersion\Explore            | SUCCESS        | Desired Access: Q |  |  |  |
| 12:36    | Explorer EXE                                                           | 2988 RegQueryValue                 | HKCU\Software\Mcrosoft\Win                                                                                                    | dows/Current/Version/Explore            | SUCCESS        | Type: REG_SZ, Le  |  |  |  |
| 12:36    | Eplorer EXE                                                            | 2988 RegCloseKey                   | HKCU/Software/Mcrosoft/Wir                                                                                                    | ndows\CurrentVersion\Explore.           | SUCCESS        |                   |  |  |  |
| 12:36    | Biplover EXE                                                           | 2988 RegCoseKey                    | HKCU/Software/Mcrosoft/Wir                                                                                                    | ndows\CurrentVersion\Explore.           | SUCCESS        |                   |  |  |  |
| 12:36    | Biplover EXE                                                           | 2988 RegCloseKey                   | HKCU\Software\Mcrosoft\We                                                                                                    | ndows/Current/Version/Explore.          | SUCCESS        |                   |  |  |  |
| 12:36:   | Biplover.EXE                                                           | 2988 KRegQueryKey                  | HKCU/.Software/Classes                                                                                                    |                                         | SUCCESS        | Query: Name       |  |  |  |
| 12:36    | Biplover EXE                                                           | 2988 KegQueryKey                   | HKCU\Software\Classes                                                                                                    |                                         | SUCCESS        | Query: Handle Tag |  |  |  |

5.確保在Procmon中選擇了所有相關的篩選器並且正在收集資料。

6.如果無法複製崩潰,可以使用從中獲得的實用程式NotMyFault64.exe強制崩潰Windows <u>https://live.sysinternals.com/files/</u>

以下是關於如何運行的說明: <u>https://docs.microsoft.com/en-us/windows/client-</u> management/generate-kernel-or-complete-crash-dump

| Provan Vientur - Ci                                                                                                    | Charlose Cell Anno Cellin                                                                                                    | granes, supplied, prof                                                                                                    |                                                                                                    |                         |                                                                                                    |
|----------------------------------------------------------------------------------------------------|----------------------------------------------------------------------------------------------------|----------------------------------------------------------------------------------------------------|----------------------------------------------------------------------------------------------------|-------------------------|----------------------------------------------------------------------------------------------------|
| The Date Durit The                                                                                                    | a fools (priors this                                                                                                    |                                                                                                    |                                                                                                    |                         |                                                                                                    |
| 2 B 4 9 6                                                                                                    | * 4 0 E A                                                                                                    |                                                                                                    |                                                                                                    |                         |                                                                                                    |
| Ins. Annua Annu                                                                                                    | No destas                                                                                                    | East.                                                                                                    | land.                                                                                                    | Gent                    |                                                                                                    |
| on Dates                                                                                                    | Int Banda                                                                                                    | Column Resident diff. 11.0 down in                                                                                                    | 0.0000                                                                                                    | Other Distances         |                                                                                                    |
| 23. 84.00                                                                                                    | 120 Advantage                                                                                                    | C August RenCase 447-111-41-ave by                                                                                                    | 9.40.000                                                                                                    | Warmal August Tra-      |                                                                                                    |
| 23. 14.00                                                                                                    | 1707 Deltary Winfords                                                                                                    | C Proper Renders AMP 311 At see by                                                                                                    | 8,0000-040001                                                                                                    | Department 161          |                                                                                                    |
| 23. 8.4.40                                                                                                    | The Contraction of the Party of the Party of | 18,M Silver House Write VC renteen in                                                                                                    | AND NOT THE                                                                                                    | Change Access 19.       |                                                                                                    |
| 23. 19.00                                                                                                    | The Contraction of the                                                                                                    | 18,M Selectro Rectard Westers VC prestrance: To                                                                                                    | New York Works                                                                                                    | Cashel Access 7.        |                                                                                                    |
| State States                                                                                                    | The second second                                                                                                    | Provide the second state of contracts to                                                                                                    | Automatic and a state of                                                                                                    | Street Access 10.       |                                                                                                    |
| COLUMN TWO IS NOT                                                                                                    | 1707 Schenchentert                                                                                                    | C Proper Revolution differ 11 ft all use but                                                                                                    | B.41 (201)                                                                                                    | Accession 18            |                                                                                                    |
| 23. 84.00                                                                                                    | 100 Bulletin                                                                                                    | C Proper Renders AP 11 Betrevite                                                                                                    | 9.40.2215                                                                                                    | (Ref. (5.000.00)).      |                                                                                                    |
| 23. Exten                                                                                                    | 170 Databaran                                                                                                    | C Prepara Renda constant 11.11 At over high                                                                                                    | 9.00205                                                                                                    | ichanal mater In-       |                                                                                                    |
| 23. 19.00                                                                                                    | The last working                                                                                                    | C Veper Rendern ART 11 Million No.                                                                                                    | States ordered                                                                                                    | Coder True 141          |                                                                                                    |
| 20.00                                                                                                    | The second second                                                                                                    | The Manhamman Street Street and Street and Street Street S       | and the state                                                                                                    | Canada Array 1          |                                                                                                    |
| 2.0. 8.0.00                                                                                                    | 100 Charlester                                                                                                    | 18.M Schwart Human Westwork? Current lancers for                                                                                                    | And the Party                                                                                                    | Casesd Access 10.       |                                                                                                    |
| CH. Exten                                                                                                    | 170 Bellandarder                                                                                                    | C Proper NerCennid? 1114 are to                                                                                                    | 9.00205                                                                                                    | Accession (R.)          |                                                                                                    |
| 23. Ext.m.                                                                                                    | 170 Belandarded                                                                                                    | <ul> <li>Proper Nerroexcell<sup>®</sup> 111 Acres by</li> </ul>                                                                                                    | 140.005                                                                                                    | Accession (5.)          |                                                                                                    |
| 22.20                                                                                                    | The second second second second second second second second second second second second second second second se                                                                                                    | Pages Nerces and Conditioning                                                                                                    | 141.000                                                                                                    | the post of             |                                                                                                    |
| 20.000                                                                                                    | The Designation                                                                                                    | Compare Services and the first service                                                                                                    | a press lutrage                                                                                                    | Canadian Intel State    |                                                                                                    |
| CO. Even                                                                                                    | 100 Charlester                                                                                                    | TRUE Schwarz (Actual) Weather 171 ( anotheres) for                                                                                                    | next next rises                                                                                                    | Cases Access 74         |                                                                                                    |
| CH. ENDer                                                                                                    | The Page server                                                                                                    | 18, M Schware (Actual) Meathers 1011 preschangers Tex                                                                                                    | AND NOT YORK                                                                                                    | Canad Access PL         |                                                                                                    |
| 23. EX.m.                                                                                                    | The second second                                                                                                    | HEAD Schwarz (Resard) Medines IV Currentianers To                                                                                                    | NAME AND POST OF                                                                                                    | Canad Acons P.          |                                                                                                    |
| 10 million 10                                                                                                    | in handarder                                                                                                    | Property for the second of the second                                                                                                    | 10000                                                                                                    | Access for 1            |                                                                                                    |
| Contraction of the local division of the local division of the loc | Line Manufa                                                                                                    | Company Revolution (1971) 11 (1971) 11                                                                                                    | The state of the state of the s | The later of            |                                                                                                    |
| Contraction of the local division of the local division of the loc | The second                                                                                                    | Company Party and wide' to any da                                                                                                    | 9.41 222                                                                                                    | Partients True 18       |                                                                                                    |
| COL EXCHANCE                                                                                                    | THE REPORTS                                                                                                    | Proper Net Cash AP Internal                                                                                                    | 9,40,995                                                                                                    | Octave Ase 0.           | Ministratives Citizedentilipaterelli periode                                                                                                    |
| 23. Exten                                                                                                    | 100 Automative Stage                                                                                                    | <ul> <li>Vegen NerCentAP transit</li> </ul>                                                                                                    | 9.00895                                                                                                    | One 195243              | End and the subject of subject of       |
| 2.0. 10.00                                                                                                    | The second second                                                                                                    | Proper Nerces and Index & pund                                                                                                    | NAME AND POST                                                                                                    | Cases Arrest P.         |                                                                                                    |
| 2.0                                                                                                    | The second second second second second second second second second second second second second second second se                                                                                                    | Company Read and Life Street in our                                                                                                    | sand only share                                                                                                    | Canada Street B         |                                                                                                    |
| Contraction of the local division of the local division of the loc | 110 Advantage                                                                                                    | Company Rest Carry 418" States 45                                                                                                    | 9.40 (89)                                                                                                    | Accelering H.           | Example in 2014 State State Stat<br>State State State<br>State State Stat<br>State State State State State State State State State State State State State State State State State State State State State State State State State State State State State State State State State State State State State State State S |
| Cit. Extrac                                                                                                    | 100 Automative                                                                                                    | <ul> <li>Prepar NorCascille*Interval</li> </ul>                                                                                                    | 0.00005                                                                                                    | Ofer 101526-3           | The same of a real of the same of a real of the state                                                                                                    |
| 20. Exten                                                                                                    | 110 Australia                                                                                                    | C Proper RenGest AMP (118 at seeing                                                                                                    | 9.40.995                                                                                                    | identifiation for       |                                                                                                    |
| 20.004                                                                                                    | IN BANKING                                                                                                    | C Vrepan RevCascular (1) 5 drues to                                                                                                    | a second second                                                                                                    | Control 16              | Figure and the contract of the contract of the       |
| 20.000                                                                                                    | The State Section                                                                                                    | with the Induced in the second state of the providence of the                                                                                                    | same raid where                                                                                                    | Canada Annual II        | AN ADDRESS 15,124 MIL (2012) Processing and the second                                                                                                    |
| Col. Electron                                                                                                    | 110 Performentes                                                                                                    | HUM Schwarz (Remark Western W Commission) The                                                                                                    | NAME OF FRIDE                                                                                                    | Castral Array P.        | #3#338# 1137 # 3185 (#1596##1150pp                                                                                                    |
| U.M. Kirken                                                                                                    | 110 Autochardert                                                                                                    | C Proper RenCentral Profile Acres by                                                                                                    | 9,00895                                                                                                    | Accelerible 28.         | 81 48-4818 [3] (3) (3) (3) (3) (3) (3) (3) (3) (3) (3)                                                                                                    |
| 12.00. E.M. ave                                                                                                    | 190 Blancharder                                                                                                    | C Proper Rel Cent AMP (118 at see by                                                                                                    | 0.00895                                                                                                    | Acateria 3.             | Tribute Distance Statement Production                                                                                                    |
| 20.000                                                                                                    | IN ANY A                                                                                                    | C Vegeen NerCarrister (1881) and the                                                                                                    | BACKER.                                                                                                    | Cold Diversion.         | 1 Martin P. W. W. Martin Martin Press                                                                                                    |
| 20.000                                                                                                    | The Advantation                                                                                                    | Compare Residence and Control of the second                                                                                                    | a print putter.                                                                                                    | Castler Ing. 14         | direction or said built many displicit support. Our income for the                                                                                                    |
| U.S. Kittan                                                                                                    | 100 Charlester                                                                                                    | HUM School (Reset Wester 10 Constitute) for                                                                                                    | want not hove                                                                                                    | Canadi Arran R.         | the base of the second second s                                                                                                    |
| U.S. Erban                                                                                                    | 110 Paylor No.                                                                                                    | HUM Mean Menad Western W Carenheser Ter                                                                                                    | And showing the                                                                                                    | Cashal Access 16.       | Construction of the product of the second second seco                                                                                                    |
| 10. Dr                                                                                                    | 110 Pagisertes                                                                                                    | HEAL Dream Monard Western W Carentiesen In                                                                                                    | AND HER POPPORT                                                                                                    | Cashat Access 74.       | the base of the first state in the state of the first state of the base of the state of the state of the state                                                                                                    |
| 20.00                                                                                                    | The state of the state                                                                                                    | C Proper Ner Carrier 1971 191 at un 19                                                                                                    | The second second                                                                                                    | Accession 18            |                                                                                                    |
| 20.000                                                                                                    | THE MARKING                                                                                                    | Colours Resident and Table at an in-                                                                                                    | 0.00000                                                                                                    | Otor Distant.           |                                                                                                    |
| U.M. Kirken                                                                                                    | 110 Allantifumate                                                                                                    | C Proper RenCent diff (1) Reframing                                                                                                    | 0.00000                                                                                                    | Ware agin In.           | 1                                                                                                    |
| 1230. Eldone                                                                                                    | 100 Billion/Writers                                                                                                    | C Proper RenCentatiff (1) 8 at yearing                                                                                                    | BUMPH DUPPYL                                                                                                    | Destor Trac 16          | 1                                                                                                    |
| No. Of the                                                                                                    | The Paylor Has                                                                                                    | HEM Scheme Honsell Western M Commission Se                                                                                                    | NUME AND ADDRESS                                                                                                    | Cases Arrest R.         | 1                                                                                                    |
| 10.0                                                                                                    | The Part Service                                                                                                    | and the second states of the second states in the                                                                                                    | and out they                                                                                                    | Canada Annas A          | \                                                                                                    |
| 12.00                                                                                                    | 100 million families                                                                                                    | C Property Ren Carry (1971) 11 di una ba                                                                                                    | B.CORT                                                                                                    | Accession from 18       | 1                                                                                                    |
| 1218. E.M. au                                                                                                    | 100 Manharded                                                                                                    | C Proper RenCent all 7218 at sec by                                                                                                    | <b>BUCCERE</b>                                                                                                    | Accelerities 20.        | 1                                                                                                    |
| Vill. Extens                                                                                                    | 100 Million                                                                                                    | C Propert RenCarol (RP-218 at use by                                                                                                    | BLOOP IT                                                                                                    | Obs 208851              | 1                                                                                                    |
| 10.00                                                                                                    | 100 Camphonate                                                                                                    | C Vegate RenCarol dill* 11 8 all and by                                                                                                    | 0.0000                                                                                                    | Warman and in the       | \<br>\                                                                                                    |
| 10.0                                                                                                    | 190 Charlensin                                                                                                    | out to Advance the new Property of the second second                                                                                                    | hand out it was                                                                                                    | Castral Action 18       | 1                                                                                                    |
| 12.00                                                                                                    | 100 Charles Tes                                                                                                    | ARCM Schemer Human Windows W Comprisioners Stre                                                                                                    | NAME OF TAXABLE                                                                                                    | Cashed Arrest R.        | \<br>\                                                                                                    |
| 1238. Wolf-and                                                                                                    | 100 Charlester                                                                                                    | NUM Select Wood? Western W Contributors Tor                                                                                                    | AND REPORT FORM                                                                                                    | Control Actions 74.     | 1                                                                                                    |
| 123. Edited                                                                                                    | 100 Cambriel                                                                                                    | C Prepare RenCarol (MP/2010-4) res ha                                                                                                    | BLOODIN                                                                                                    | Accelerities 21         |                                                                                                    |
| 12                                                                                                    | 100 Million Charden                                                                                                    | C Veget Re/Cental#1018 diaming                                                                                                    | PLOCETT                                                                                                    | Monate-Day 21.          |                                                                                                    |
| The Designation                                                                                                    | The Control of                                                                                                    | Company of the Constant of the Property of                                                                                                    | weet out they                                                                                                    | Contract in case of the |                                                                                                    |
| U.S. Company                                                                                                    | 200 Challenner                                                                                                    | HEN .                                                                                                    | P.ACTIN                                                                                                    | Conty Randa Inc.        |                                                                                                    |
| CH. Company                                                                                                    | 210 Charles                                                                                                    | HEALING PROVIDE ADDRESS ADDRESS<br>ADDRESS ADDRESS ADDRES                                                                                                    | PLOCENT                                                                                                    | Channel Access 19.      |                                                                                                    |
| CH. Compression                                                                                                    | 200 Challensee                                                                                                    | HEALDON'S AND ADDIVING ADDIVING ADDIV                                                                                                    | PLOCEIN .                                                                                                    | Gen NA Same.            |                                                                                                    |
| A Real Property and                                                                                                    | 200 Philometer                                                                                                    | ALL STRUCTURE ALL ALL ALL ALL ALL ALL ALL ALL ALL AL                                                                                                    | BUTTER TOO DA                                                                                                    | And and an other        |                                                                                                    |
| State State State                                                                                                    | THE PRODUCTION                                                                                                    | THE R. LEWIS CO., NAME AND ADDRESS OF TAXABLE PARTY.                                                                                                    | B. CO. BRID                                                                                                    | 100.00.00               |                                                                                                    |
| VIII. Company on                                                                                                    | THE PARTY AND                                                                                                    | HEN COLUMN                                                                                                    | 3.00200                                                                                                    | loss hadoles.           |                                                                                                    |
| 23. Dumpton and                                                                                                    | 200 Challenter                                                                                                    | HEM SOFTWARE Assess FACEWORK                                                                                                    | 9.000mm                                                                                                    | Channel Access 10.      |                                                                                                    |
| CH. Elements                                                                                                    | 290 Challenger                                                                                                    | HEALING AND ADDRESS AND ADDRESS ADDRESS ADDRES<br>ADDRESS ADDRESS ADDRESS<br>ADDRESS ADDRESS | 9.00207                                                                                                    | Gery NA Safe.           |                                                                                                    |
| 2.8. Compression                                                                                                    | 200 Challenger                                                                                                    | NUMBER OF STREET, AND ADDREED, ADDREED, ADDREED, ADDREED, ADDREED, ADDREED, ADDREED, ADDREED, ADDREED, ADDREED,                                                                                                    | BUTTER TOO DA                                                                                                    | And and an other        |                                                                                                    |
| Con Company of                                                                                                    | THE PARTY NAME                                                                                                    | IN STRUCT Annual APPACIAL                                                                                                    | 240.000                                                                                                    | 100 100,00,00           |                                                                                                    |
|                                                                                                    |                                                                                                    |                                                                                                    |                                                                                                    |                         |                                                                                                    |
| Name of Corner of Street of                                                                                                    | 1000701                                                                                                    | and the strength of the strength of the streng       | a voichea                                                                                                    |                         |                                                                                                    |

#### 7.使機器崩潰。

8.將電腦引導至安全模式並手動收集**Procmon.pmb**和**MEMORY.DMP**,這兩個檔案都位於 C:\Windows資料夾中。這些檔案將與Cisco TAC共用。

| Windows                                                                                           |                                                                                                    |                                                                |                                                                                                    |                                                                                                    | _                                                                | 8 |
|---------------------------------------------------------------------------------------------------|----------------------------------------------------------------------------------------------------|----------------------------------------------------------------|----------------------------------------------------------------------------------------------------|----------------------------------------------------------------------------------------------------|------------------------------------------------------------------|---|
| 🗸 🗸 🗸 🗸 🗸                                                                                         | <ul> <li>Local Disk (C:)</li> <li>Wind</li> </ul>                                                                                                    | dows 👻                                                         | + 🔯                                                                                                    | Search Windows                                                                                           |                                                                  |   |
| Organize 👻 📄 Open 👻                                                                               | New folder                                                                                                    |                                                                |                                                                                                    |                                                                                                    | )III • 🗐                                                         |   |
| 🚖 Favorites                                                                                       | Name A                                                                                                    |                                                                | Date modified<br>11/21/2010 4:24 AM                                                                                                    | Type<br>Application                                                                                      | Size<br>2,805 KB                                                 |   |
| <ul> <li>Libraries</li> <li>Documents</li> <li>Music</li> <li>Pictures</li> <li>Videos</li> </ul> | <ul> <li>fveupdate.exe</li> <li>HelpPane.exe</li> <li>hh.exe</li> <li>IE11_main.log</li> <li>MEMORY.DMP</li> <li>mib.bin</li> </ul>                                                                                                    |                                                                | 7/14/2009 3:39 AM<br>6/2/2017 10:10 AM<br>4/18/2018 5:41 PM<br>1/30/2018 3:52 PM<br>1/6/2020 12:41 PM<br>7/14/2009 1:06 AM                                                                                                    | Application<br>Application<br>Application<br>Text Document<br>DMP File<br>BIN File                       | 15 KB<br>717 KB<br>17 KB<br>14 KB<br>331,914 KB<br>43 KB         |   |
| P Computer<br>Local Disk (C:)<br>CD Drive (D:)<br>Shared Folders (\\vn                            | <ul> <li>msdfmap.ini</li> <li>notepad.exe</li> <li>ntbtlog.txt</li> <li>PFRO.log</li> </ul>                                                                                                    |                                                                | 6/10/2009 10:36 PM<br>7/9/2015 7:57 PM<br>1/6/2020 12:41 PM<br>1/6/2020 12:30 PM                                                                                                    | Configuration sett<br>Application<br>Text Document<br>Text Document                                      | 2 KB<br>189 KB<br>83 KB<br>576 KB                                |   |
| 🗣 Network                                                                                         | ProcessionalN.xml ProfessionalN.xml Professional | Type: XML Document<br>Size: 52.3 KB<br>Date modified: 6/10/200 | 1/6/2020 12:41 PM<br>6/10/2009 10:30 PM<br>339 AM<br>330 PM<br>30 PM<br>30 | PMB File<br>XML Document<br>Application<br>Text Document<br>Text Document<br>Application<br>XML Document | 320,740 KB<br>53 KB<br>417 KB<br>29 KB<br>0 KB<br>66 KB<br>48 KB |   |

7.(可選)如果在C:\Windows資料夾中生成PMB檔案,則可以將其引導至「正常模式」,則如果再 次啟動ProcMon,您將看到以下日誌。通過此步驟,您可以通過按一下「儲存」按鈕重新儲存事件

0

| Process Monitor - Sysintemais www.spsintemais.com |       |       |  |
|---------------------------------------------------|-------|-------|--|
| File Edit Event Filter Tools Options Help         |       |       |  |
|                                                   |       |       |  |
| Texe Process Name PED Operation: Path             | final | Detel |  |

| Paura M | antise .                                                                                                    | Ξ |
|---------|----------------------------------------------------------------------------------------------------|---|
| 0       | Ling of local-time activity was control by a previous instance of<br>Process Mantine. Do you might to save the collected data wav? | ' |
|         | Tm. No                                                                                                    |   |
|         | /                                                                                                    |   |
|         | /                                                                                                    |   |

| _     |
|-------|
| Genet |
|       |

| 🔰 Process Monitor - Sysi | internals: www.sysinternals. | com                                                     |               |                                                               |
|--------------------------|------------------------------|---------------------------------------------------------|---------------|---------------------------------------------------------------|
| File Edit Event Filter   | Tools Options Help           |                                                         |               |                                                               |
| 📽 🖬 🔌 🕸 🖾 🛛              | 🗢 🛆 😳 🖻 🛤 🖣                  |                                                         |               |                                                               |
| Time Process Name        | PID Operation                | Path                                                    | Result        | Detail                                                        |
| 12:41: Fames exe         | 292 🧟 Process Start          |                                                         | SUCCESS       | Parent PID: 4, Com                                            |
| 2.41: Famas exe          | 292 ar Thread Create         |                                                         | SUCCESS       | Thread ID: 295                                                |
| 2.41: Tames exe          | 292 E Load Image             | C:\Windows\System32\amss.exe                            | SUCCESS       | Image Base: 0x479                                             |
| 2.41: Pamas exe          | 292 ar Load Image            | C:\Windows\System32vitdl.dll                            | SUCCESS       | Image Base: 0x779                                             |
| 241: Pamas exe           | 292 RegOpenKey               | HKLM\Software\Morosoft\Windows NT\CurrentVersion\Ima    | NAME NOT FOUN | D Desired Access: Q                                           |
| 41: Pamas exe            | 292 RepOpenKey               | HKLM\System\CurrentControlSet\Control\Session Manager   | REPARSE       | Desired Access: R                                             |
| 2.41: Pamas exe          | 292 KegOpenKey               | HKLM'System'CurrentControlSet'Control'Session Manager   | SUCCESS       | Desired Access: R                                             |
| 41 smss.exe              | 292 KRegQueryValue           | HKLM\System\CurrentControlSet\Control\SESSION MANA      | NAME NOT FOUN | ID Length: 1.024                                              |
| 41: E smss.exe           | 292 KRepQueryValue           | HKLM'\System\CurrentControlSet\Control\SESSION MANA     | NAME NOT FOUN | ID Length: 1,024                                              |
| 41 smss.exe              | 292 RegCloseKey              | HKLM\System\CurrentControlSet\Control\SESSION MANA      | SUCCESS       |                                                               |
| 41: Pamas exe            | 292 Koreate File             | C://Windows                                             | SUCCESS       | Desired Access: E                                             |
| 41 Smss.exe              | 292 ReadFile                 | C:\\Windows\System32\amas.exe                           | SUCCESS       | Offset: 74,752, Len                                           |
| 41: Pamas exe            | 292 🛃 ReadFile               | C:\Windows\System32\amss.exe                            | SUCCESS       | Offset: 1,024, Long                                           |
| 41 Smss.exe              | 292 ReadFile                 | C:\Windows\System32\amsa.exe                            | SUCCESS       | Offset: 107,008, Le                                           |
| 41: Resmos.exe           | 292 MeadFie                  | C:\Windows\System32\amas.exe                            | SUCCESS       | Offset: 104,448, Le                                           |
| 41 smss.exe              | 292 See Thread Create        |                                                         | SUCCESS       | Thread ID: 300                                                |
| 41: Romas exe            | 292 ReadFile                 | C:\Windows\System32\amas.exe                            | SUCCESS       | Offse Offset: 104,448                                         |
| 41 smss.exe              | 292 🛃 ReadFile               | C:\Windows\System32\amsa.exe                            | SUCCESS       | Offse Length: 2,560                                           |
| 41: Ersmas exe           | 292 KegOpenKey               | HKLM'\System\CurrentControlSet\Control\MinINT           | REPARSE       | Desi L/O Rags: Non-cached, Paging L/O, Synchronous Paging L/O |
| 41: Famos exe            | 292 RegOpenKey               | HKLM\System\CurrentControlSet\Control\MnINT             | NAME NOT FOUN | D Desi Priority: Normal                                       |
| 41: Pamas exe            | 292 KegOpenKey               | HKLM\System\CurrentControlSet\Control\Session Manager\. | REPARSE       | Desired Access: Al                                            |
| 41: I smss.exe           | 292 KegOpenKey               | HKLM\System\CurrentControlSet\Control\Session Manager\. | SUCCESS       | Desired Access: Al                                            |
| 41: Pamas exe            | 292 KRegDeleteValue          | HKLM\System\CurrentControlSet\Control\SESSION MANA      | NAME NOT FOUN | 0                                                             |
| 41: Pamos exe            | 292 RepSetValue              | HKLM\System\CurrentControlSet\Control\SESSION MANA      | SUCCESS       | Type: REG_SZ, Le                                              |
| 41: Pamas exe            | 292 KegOpenKey               | HKLM\System\CurrentControlSet\Control\Session Manager   | REPARSE       | Desired Access: R                                             |
| 41: I amos exe           | 292 KegOpenKey               | HKLM'System'CurrentControlSet'Control'Session Manager   | SUCCESS       | Desired Access: R                                             |
| 41: Famas exe            | 292 KRepQueryValue           | HKLM\System\CurrentControlSet\Control\SESSION MANA      | SUCCESS       | Type: REG_DWO                                                 |
| 41: Internet exe         | 292 RegQueryValue            | HKLM'System'CurrentControlSet'Control'SESSION MANA      | SUCCESS       | Type: REG_MULT                                                |
| 41: Stres exe            | 292 RegQueryValue            | HKLM\System\CurrentControlSet\Control\SESSION MANA      | SUCCESS       | Type: REG_MULT                                                |
| 41: Elamos exe           | 292 RegQueryValue            | HKLM'System'CurrentControlSet'Control'SESSION MANA      | SUCCESS       | Type: REG_MULT                                                |
| 41 Stres exe             | 292 RegQueryValue            | HKLM\System\CurrentControlSet\Control\SESSION MANA      | NAME NOT FOUN | ID Length: 4,094                                              |
| 41: Elamos exe           | 292 RegQueryValue            | HKLM'System/CurrentControlSet'Control'SESSION MANA      | SUCCESS       | Type: REG_DWO                                                 |
| 41: Stres exe            | 292 RegQueryValue            | HKLM\System\CurrentControlSet\Control\SESSION MANA      | NAME NOT FOUN | D Length: 4,094                                               |
| 41: emes.exe             | 232 RegQueryValue            | HKLM System/CurrentControlSet/Control/SESSION MANA      | NAME NOT FOUN | D Length: 4,094                                               |
| 41 Smiss.exe             | 232 ReguleryValue            | HKLM System CurrentControlSet Control SESSION MANA.     | NAME NOT FOUN | D Length: 4,094                                               |
| 41: erismes.exe          | 232 ReguleryValue            | HKLM System CurrentControlSet Control SESSION MANA.     | SUCCESS       | Type: NEG_MULT                                                |
| 41. Smiss.exe            | 252 RegOpenkey               | HKLM System CurrentControlSet Control SESSION MANA.     | SUCCESS       | Desred Access: M                                              |
| 41:                      | 202 Preguleyvaue             | HKLM System Current Control SESSION MANA.               | SUCCESS       | Type: NEG_MULT                                                |
| 41 Smiss.exe             | 252 Reguleyvaue              | HKLM (System CurrentControlSet Control (SESSION MANA    | NAME NOT FOUN | U Length: 4,094                                               |
| 41 Promosieve            | 202 Preguleyvaue             | HKLM System Current on the Control SESSION MANA.        | 50006555      | Type: HEG_HOLT                                                |
| 41 Smos.exe              | 252 Repuese value            | HKLM (System CurrentControlSet Control (SESSION MANA    | SUCCESS       |                                                               |
| 41                       | 202 Preguoseney              | HALM System Current on book Control SESSION MANA.       | 2000622       | Desired Assess M                                              |
| 41                       | 202 Reguperkey               | INCH Gyster Correct Control State Control SESSION MANA. | CUCCESS       | Index O Name A                                                |
| A1 Brance and            | 202 PasEn militar            | LVI M Custon Custon Custon Caston Control COCCOM MANA   | CINCESS       | Index 5 Name M                                                |
| 41                       | 292 RecEnceValue             | HALM CYREM LUTERLOTED SELLOTED SELLOTED SESSION MANA    | SUCCESS       | Index 3 Name M                                                |
| A1 Brends and            | 292 PasEn militar            | LVI M Crater Crater Control Set Control SESSION MANA    | CLUCEDO       | Index 3 Name Of                                               |
| di amos exe              | 202 Regenunivaue             | HALM Gyster Lutter Lore Dist Lore Disc 53504 MANA.      | CUCCESS       | Index 4 Name 8                                                |
| A1 Press eve             | 292 ResEnceValue             | LIVE ME System Control Set Control SESSION MANA         | 0000633       | Index 5 Name 11                                               |
| 41                       | 202 Progenum value           | HALM Gyster LUTERLOTED SR. LOTED SESSION MANA.          | NO MODE ENTER | Index 6 Landb 4                                               |
| A1 Brance and            | 292 Regenuit value           | HALM System Control Set Control SESSION MANA.           | SUCCESS       |                                                               |
| A1: Dames and            | 292 ResOurceMay              | HIGH Grand Control Control Control CERCICAL MARKA       | CUCCESS       | Daried Access M                                               |
| supercise                | eve meguperney               | INTER OVER COLORDON FORD SE22YON WARK.                  | 3000633       | VEHEV /VVEH. P                                                |